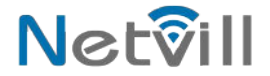

## הוראות התקנה ותפעול

# Smartbox מתאם אפליקציה לאינטרקום 4 גיד

במדריך זה מוסבר איך לחבר את הבקר ולשלוט בו באמצעות אפליקציה

ניתן לסרוק את הQR להורדת האפליקציה

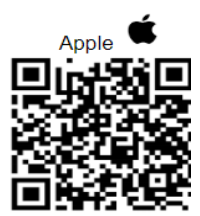

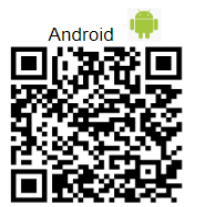

# תרשים חיבורים

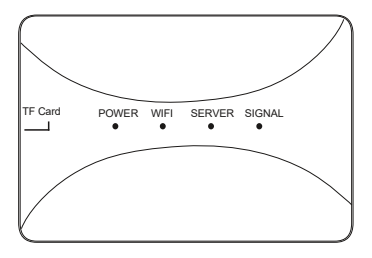

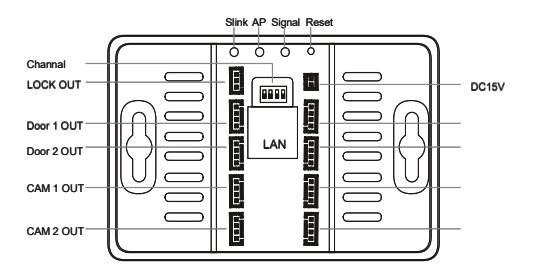

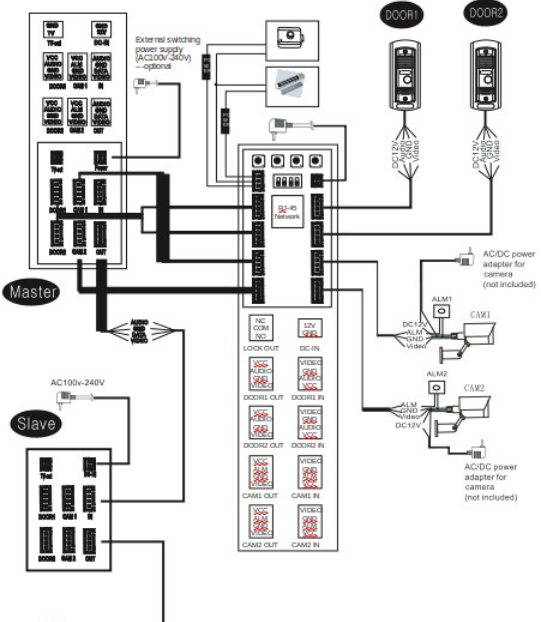

next Slave 4

### הורד את אפליקציית netvill מחנות האפליקציות

#### והתחבר עם חשבון G או צור חשבון חדש

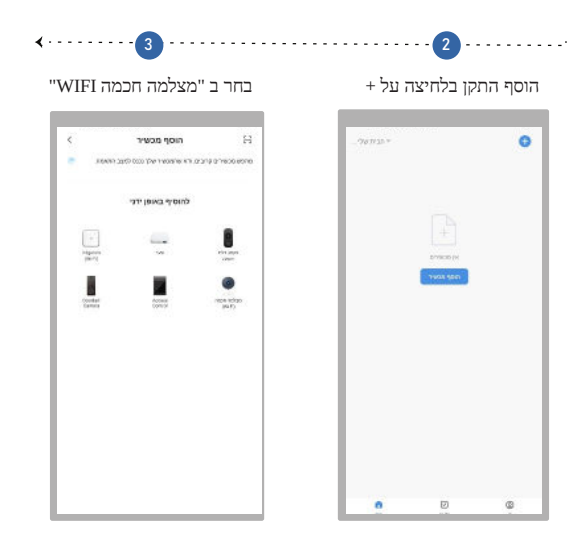

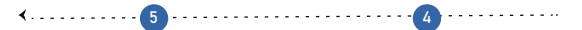

ללחוץ על "QR Code" ולבחור על הסוג החיבור שחיברתם את הSMARTBOX בעיגול הקטן לאשר

אפליקציה תומכת \* 2.4 בהתחברות עד

חיבור בכבל רשת הוא מומלץ,מחברים כבל רשת ישירות לSMARTBOX ויש לוודא שאתם מחוברים בנייד לאותה רשת WIFI.

> חיבור אל חוטי - WIFI יש לוודא שאתם מחוברים לאותו WIFI שמחובר SMARTBOX .

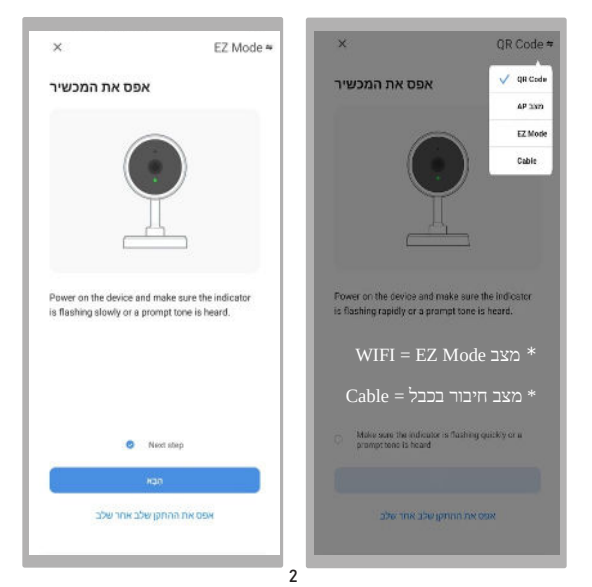

### ללחוץ על " + " לאחר מכן על "בוצע"

#### ניתן לערוך את השם\* על ידי לחיצה על העיפרון

|                                     | הוסף מכשיר  | NAUS |                | הוסף מכשיר                                 | 78 |
|-------------------------------------|-------------|------|----------------|--------------------------------------------|----|
| dana see ja ji wax r                |             |      | \$204/10/079V0 | 01.71                                      |    |
| netvill,                            | נוסף בהצלחה | ž    |                | Security Camera<br>הקש כדי להוסיף מכשיר זה | •  |
| nationa (pr) mass 0 - <sup>10</sup> |             |      |                |                                            |    |
|                                     |             |      |                |                                            |    |
|                                     |             |      |                |                                            |    |
|                                     |             |      |                |                                            |    |
|                                     |             |      |                |                                            |    |
|                                     |             |      |                |                                            |    |
|                                     |             |      |                |                                            |    |
|                                     |             |      |                |                                            |    |
|                                     |             |      |                |                                            |    |
|                                     |             |      |                |                                            |    |
|                                     |             |      |                |                                            |    |
|                                     |             |      |                |                                            |    |

#### התראות באייפון

ללחוץ על " פרופיל " --->" מרכז הודעות " --- גלגל שיניים צד ימין למעלה ---> ללחץ על " התראות על "

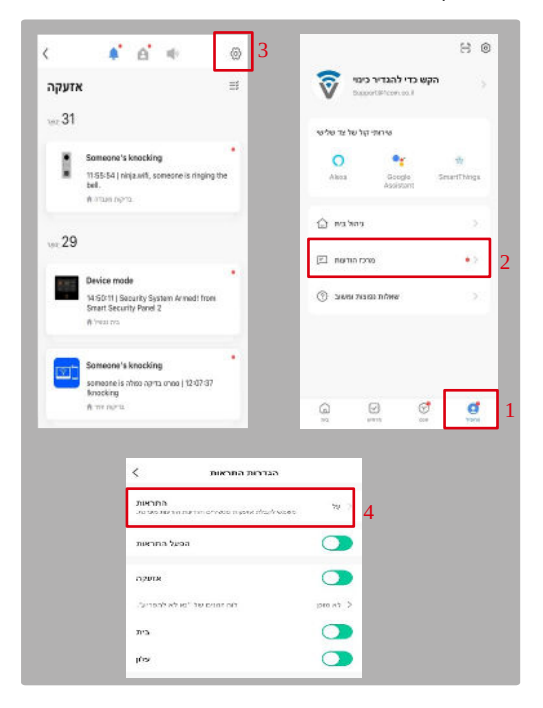

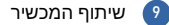

יש ללחוץ על "הפרופיל" לאחר מכן "ניהול הבית" לבחור "בבית שלי"

| <                    | ניהול בית |            |                 |                         | 80          |
|----------------------|-----------|------------|-----------------|-------------------------|-------------|
| . הבית שלי<br>smart1 |           | 2          | ר כינוי 🧿<br>N  | הקש כדי להגדי<br>etvill |             |
|                      |           | אר בית     | י קול שלצד שלשי | שירות                   |             |
|                      |           | הנטרף לביח | Aince           | Google Assarant         | SesarThings |
|                      |           |            | ניוולבית        |                         |             |
|                      |           |            | מרכז הודעות 🖂   |                         | • >         |
|                      |           |            | ופעות ומארב 🛞   | πίλικα                  |             |
|                      |           |            |                 |                         |             |
|                      |           |            |                 |                         |             |
|                      |           |            |                 |                         |             |
|                      |           |            |                 |                         |             |
|                      |           | U          | 0               | 0                       | đ           |

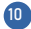

#### להזין Mail של מי שרוצים לשתף בחשבון לוחצים על "תוסיף חבר" לבחור בשיתוף דרך "חשבון אפליקציה"

| <                      | הגדרות בית  |               | לבטל             | תוסיף חבר           |                                            |
|------------------------|-------------|---------------|------------------|---------------------|--------------------------------------------|
| שם הבית                |             | netvill app > | 392              |                     | נא לחין שת חבר בבית                        |
| ניהול חדרים            |             | onme >        | TRR Ista         | é                   |                                            |
| aya                    |             |               | סיבון            |                     | μαθητηγορία                                |
| חבר בית                |             |               | ל למשתים בפוקרים | ארד שלי נול מאניי א | יים לאיזר עבלו הוסנעה ביור ה<br>על העריות. |
| eian                   |             | natus >       | חפקיד משכתודי    |                     |                                            |
|                        |             | חוסיף חבר     |                  |                     |                                            |
|                        | מפק את הבית |               |                  |                     |                                            |
|                        |             |               |                  |                     |                                            |
|                        |             |               |                  |                     |                                            |
|                        |             |               |                  |                     |                                            |
|                        |             |               |                  |                     |                                            |
|                        | למלוק       |               |                  |                     |                                            |
| 중 □                    | ē           |               |                  |                     |                                            |
| and past<br>town towns | 2714 TP     |               |                  |                     |                                            |
|                        | לבטַל       |               |                  |                     |                                            |